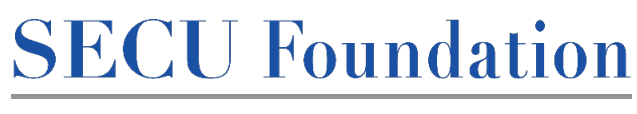

## PEOPLE HELPING PEOPLE<sup>®</sup>

## 2023 *People Helping People* Membership Verification Process

Thank you for your interest in SECU Foundation's *People Helping People* Scholarship. To be eligible to receive this award, a student must be a member of SECU or be eligible for membership through a parent or guardian at the time of applying. Please follow these step-by-step instructions to verify that you meet the membership eligibility requirement.

1. Follow this link to get started: <u>https://na4.docusign.net/Member/PowerFormSigning.aspx?PowerFormId=993c3d9b-80fd-4964-9c95-</u> 6ddd3aea54e5&env=na4&acct=6cba6c6f-fb7f-46b7-8eda-e0306bdd6276&v=2

| SECU               |                                                                                                    | REGIN SIGNING | () HELP |
|--------------------|----------------------------------------------------------------------------------------------------|---------------|---------|
| The Deven Cold 138 |                                                                                                    |               | 0       |
|                    |                                                                                                    |               |         |
|                    |                                                                                                    |               |         |
|                    |                                                                                                    |               |         |
|                    | SECU Member Information                                                                                                    |               |         |
|                    | Thank you for initialing the SECU membership verification                                                                          |               |         |
|                    | process. Once you submit this page, you will be directed to the<br>Membership Verification Form: you will need to know your social |               |         |
|                    | security number to complete the Membership Verification Form.                                                                      |               |         |
|                    | Please enter your name and email to begin the signing process.                                                                     |               |         |
|                    | Student                                                                                                    |               |         |
|                    | Your Name: *                                                                                                    |               |         |
|                    | Full Name                                                                                                    |               |         |
|                    | Your Email: *                                                                                                    |               |         |
|                    | Email Address                                                                                                    |               |         |
|                    |                                                                                                    |               |         |
|                    | If you (student) are not a memoer of SECU, please enter<br>the name and email address of the parent/guardian                       |               |         |
|                    | SECU membership you are using to verify eligibility.                                                                               |               |         |
|                    | complete.                                                                                                    |               |         |
|                    | *Please only provide this information if you (student) are not a                                                                   |               |         |
|                    | member of acco                                                                                                    |               |         |
|                    | Parent                                                                                                    |               |         |
|                    | Name:                                                                                                    |               |         |
|                    | Full Name                                                                                                    |               |         |

2. You should see the page above. Enter your name and email address; if you are not a member of SECU but are eligible for membership through a parent/guardian, also enter that person's name/email under the "Parent" section and click "BEGIN SIGNING"

| Please Review & Act on These Documents                                                                                                    | SECU<br>Prevente by DocuSign                                                                                                    |
|----------------------------------------------------------------------------------------------------|----------------------------------------------------------------------------------------------------|
| Please read the Electronic Record and Stynature Directorure.<br>agree to use electronic records and signatures.                                                                                                    | CONTINUE FINISH LATER OTHER ACTIONS                                                                                                    |
| Thank you for your interest in SECU Foundation's <i>People Holping Peop</i><br>award, a student must be a member of SECU or the eligible for members<br>applying 1by Billing out and subsenting this form, you authorize SEC<br>individually lined below.<br>Once you cide-"SEMINT" you will receive an email confirming SECU<br>Form, Writin AB hours, you should receive another mail of the (a) confir<br>softent that confinence on pay with the word your or load SECU branch because memberd<br>office OR (b) directing you to your load SECU branch because memberd<br>Student's Social Security Number (complex: 00-0000)<br>"***oc 30% all with one in the SECU compare subject in your Mechanism Weightstor form,<br>or any after their or " | We Scholanship. To be eligible to receive<br>the through a present or guardian at the time<br>to versetly the SCHO membership<br>to versetly the SCHO membership<br>to receipt of the Membership Versification<br>many membership tellability—you roll<br>to membership tellability—you roll<br>to receipt of the Membership Versification<br>is peliphility cannot be confirmed.       Use the Priority Left of the Membership<br>tellability. |

- 3. Click "GOT IT" and check the box agreeing to sign electronically.
- 4. Click "CONTINUE"

| Please review the documents below. |                                                                                                    | FINISH                                                                                                    | FINISH LATER | OTHER ACTIONS |
|------------------------------------|----------------------------------------------------------------------------------------------------|----------------------------------------------------------------------------------------------------|--------------|---------------|
|                                    | @ Q 초~ 클 댜 @                                                                                                    |                                                                                                    |              |               |
|                                    | PEOPLE HELPING PEOPLE                                                                                                    | State Employees' Credit Union                                                                                                    |              |               |
| START                              | SECU Membership Verification<br>***The information provided on this form will only be visible to the SECU employee wh<br>you submit this form by clishing PTMSHT, you will receive a copy of the completed form<br>with your application materiali; you will receive a separate email that confirms your                               | Form<br>o verifies your membership eligibility. Once<br>n for your records. Do not submit that copy<br>nembership eligibility status.*** |              |               |
|                                    | Thank you for your interest in SECU Foundation's <i>People Helping People</i> Sche<br>avard, a student must be a member of SECU or be eligible for membership three<br>applying. By filling out and submitting this form, you authorize SECU to v<br>individual(s) listed below.                                                       | slarship. To be eligible to receive this<br>agh a parent or guardian at the time of<br>rerify the SECU membership of the                 |              |               |
|                                    | Once you click "SUBMIT", you will receive and mean confirming SECU's receip<br>Form. Within 48 hours, you should receive another email either (a) confirming m<br>submit that confirmation page with the rest of your scholarship application matter<br>office OR (b) directing you to your local SECU branch because membership eligi | t of the Membership Verification<br>embership eligibilityyou will<br>ials to your high school guidance<br>ibility cannot be confirmed.   |              |               |
|                                    | Student's Social Security Number (example: 000-00-0000):<br>**tou SSI will only be seen by the SECU employee assigned to your Membership Verification Farm; it will not b<br>or any other third party.**                                                                                                    | be shared with DocuSign, the LEA selection committee,                                                                                    |              |               |
|                                    | Student's Name: Summy Smith Signature of Student:                                                                                                    | 122                                                                                                    |              |               |
|                                    | Email                                                                                                    |                                                                                                    |              |               |
|                                    | Street Mailing Address*                                                                                                    | City:                                                                                                    |              |               |
|                                    | State:NC vZip                                                                                                    |                                                                                                    |              |               |
|                                    | If you are not a member of SECU, but are eligible for membership through your parent or p<br>information:                                                                                                    | guardian, please provide the following                                                                                                   |              |               |

5. You will then be taken to the Membership Verification Form seen above. Fill out all the required information (in the red boxes) and click "FINISH"

\*If you provided a parent/guardian's name/email on the original page, (s)he will also receive an emailed Membership Verification Form and will need to fill it out and click "FINISH"

- 6. You will receive a copy of your completed Membership Verification Form---you may save this for your records, but **do not submit it with your application materials**
- 7. Within 48 hours you will receive an email that either (a) states that you meet the membership eligibility requirement you will submit this email confirmation with the rest of your application materials OR (b) states that SECU is unable to verify that you meet the membership eligibility requirement in this case, you will be encouraged to visit your local SECU branch to find out if you or your parent/guardian is eligible to obtain an SECU membership. Once you have identified the cause for receiving the email stating you do not meet the membership eligibility requirement and fixed the issue, you may restart the Membership Verification process by clicking on the link again.

Please note the following:

- The information you provide in the Membership Verification Form will only be seen by you and the SECU Member 365 Support employee who verifies your membership eligibility (it will not be seen by DocuSign, your high school, or anyone else)
- The SECU Member365 Support team is available 24 hours a day, so you may submit your Membership Verification Form at any time that is convenient to you
- If you receive an email stating that you do not meet the membership eligibility requirements and you are positive this is an error, refer to the copy of your Membership Verification Form and make sure you entered each of the details correctly (ie. Social Security Number is correct; the address listed is the address associated with the SECU membership account; etc.)